## **Pioneer** sound.vision.soul

## DVR-RT7Hアップデート専用ディスク操作手順書

アップデートにより、録画したタイトル、録画予約情報、本体設定の内容、受信した番組表 データが消えることはありません。

## DVR-RT7Hアップデート手順(1~8項)

- アップデート用ディスクを使用して、以下の手順にてアップデートの作業を行います。
- すべての操作は、本体ボタンを使用してください。
- 1 ~ 4 項についてはお客様の操作、5~8 項は本体の状態説明です。

## 注意

- ◆アップデートの所要時間は約4分です。
- ◆アップデート中に自動でディスクトレイが開きます。本機を扉付きラックに設置しているときは、あらかじめ扉を 開けておいてください。
- ◆アップデートが完了するまでは、絶対に電源を切ったり、コンセントを抜いたり、ディスクトレイを押し込んだりしないでください。
- ◆アップデート中は他の操作や予約録画ができません。

📕 「🛛 電源」ボタンを押して製品の電源を入れます。

POWER ON

- 2 「▲DVD開/閉」ボタンを押してディスクトレイを開き ます。
- **3** アップデート用ディスクをディスクトレイにのせます。 ディスクトレイは閉めないでください。
- 4 「□録画停止」 ボタンを押した状態でそれを離さずに 「▶再生」 ボタンを押します。

| 0電源     | ▶再生 □録画停止 ▲DVD開/      | 閉 |
|---------|-----------------------|---|
|         |                       |   |
|         | <u>HDD</u> <u>222</u> |   |
| © © © . |                       |   |

- 5 自動的にディスクトレイが閉まりますので、ボタンか ら手を離してください。これ以降はアップデートが完 了する8項まで一切の操作をしないでください。
- 6 しばらくするとディスクトレイが出てきますので、ディ スクを取り出してください。またディスクトレイを押し たりしないで、そのままにしておいてください。
- アップデートが開始されます。
  表示窓に『LOAD』と表示され、しばらくすると下記のように表示が切り換わります。

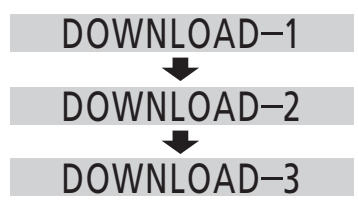

8 約4分後にディスクトレイが自動的に閉じ、電源が切れます。これでアップデートは完了です。 「WRT FAILED」、「HDD ERR」と表示されたときは、電源をオフにして、再度手順 1 からアップデート作業を行ってください。 (「HDD ERR」の場合は、表示が出たままになりますが、同様の操作で再アップデートが実行できます。)